# **MANUAL DE USUARIO**

# VIGIA

## "MODULO INMOVILIZACIONES"

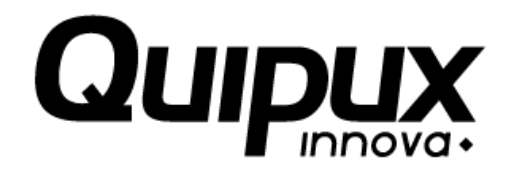

Investigación y Desarrollo

2016-07-21

**Control de versión** 

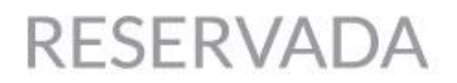

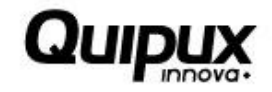

| Fecha      | Versión | Comentarios                                          | Responsable(s) de la versión |
|------------|---------|------------------------------------------------------|------------------------------|
| 26-09-2015 | 1.0     | Versión Inicial del documento.                       | Ángela María Ramírez M.      |
| 30-09-2015 | 1.1     | Control de cambios                                   | Álvaro A. Granada O.         |
| 21-07-2016 | 1.2     | Cambios en registrar solicitud de<br>inmovilización. | Natalia Restrepo Sánchez     |

### Contenido

### Página

| 1.   | Intr | oducción5                                                     |
|------|------|---------------------------------------------------------------|
| 2.   | Reg  | gistrar solicitud7                                            |
|      | •    | Objetivo7                                                     |
|      | •    | Condiciones iniciales para utilizar correctamente la opción7  |
|      | •    | Acceso7                                                       |
|      | •    | Comportamiento del sistema                                    |
| 3. E | valu | ar solicitud15                                                |
|      | •    | Objetivo                                                      |
|      | •    | Condiciones iniciales para utilizar correctamente la opción15 |
|      | •    | Acceso15                                                      |
|      | •    | Comportamiento del sistema15                                  |
| 4 C  | onsı | ultar solicitud                                               |
|      | •    | Objetivo                                                      |
|      | •    | Condiciones iniciales para utilizar correctamente la opción   |
|      | •    | Acceso                                                        |
|      | •    | Comportamiento del sistema 20                                 |

# RESERVADA

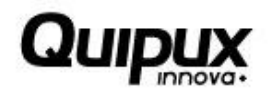

## Índice de imágenes

| Imagen 1. Menú principal "Inmovilizaciones" 6            |
|----------------------------------------------------------|
| Imagen 2. Ingreso opción "Registrar solicitud"7          |
| Imagen 3. Pantalla principal 1 "Registrar solicitud" 8   |
| Imagen 4. Pantalla principal 2 "Registrar solicitud" 10  |
| Imagen 5. Pantalla de ingreso "Evaluar Solicitud"15      |
| Imagen 6. Pantalla principal "Evaluar Solicitud" 16      |
| Imagen 8. Información presentada 2"Aprobar Solicitud"17  |
| Imagen 9. Información presentada 3 "Evaluar Solicitud"18 |
| Imagen 10. Ingreso a la opción "Consultar solicitud" 20  |
| Imagen 11. Pantalla principal "Consultar Solicitud" 21   |
| Imagen 12. Pantalla principal "Consultar Solicitud" 21   |
| Imagen 13. Solicitud Devuelta "Consultar Solicitud" 22   |

## RESERVADA

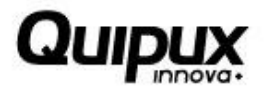

## Índice de tablas

| Tabla 1.Opciones presentadas "Registrar Solicitud" | 14 |
|----------------------------------------------------|----|
| Tabla 2.Opciones presentadas "Evaluar Solicitud"   | 16 |
| Tabla 3.Opciones presentadas "Aprobar Solicitud"   | 19 |

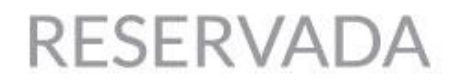

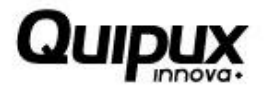

Página

### **INMOVILIZACIONES**

### 1. Introducción

El módulo Inmovilizaciones le permite al usuario registrar y solicitar la entrega de vehículos de manera ágil a través de la página web de VIGIA - Sistema Nacional de Supervisión al Transporte.

| 0)    |
|-------|
| - Ch- |
| +     |
|       |
|       |
|       |

Para este módulo se presenta las opciones "**Registrar solicitud inmovilizaciones**" y "**Consultar solicitud de inmovilizaciones**" para los ciudadanos.

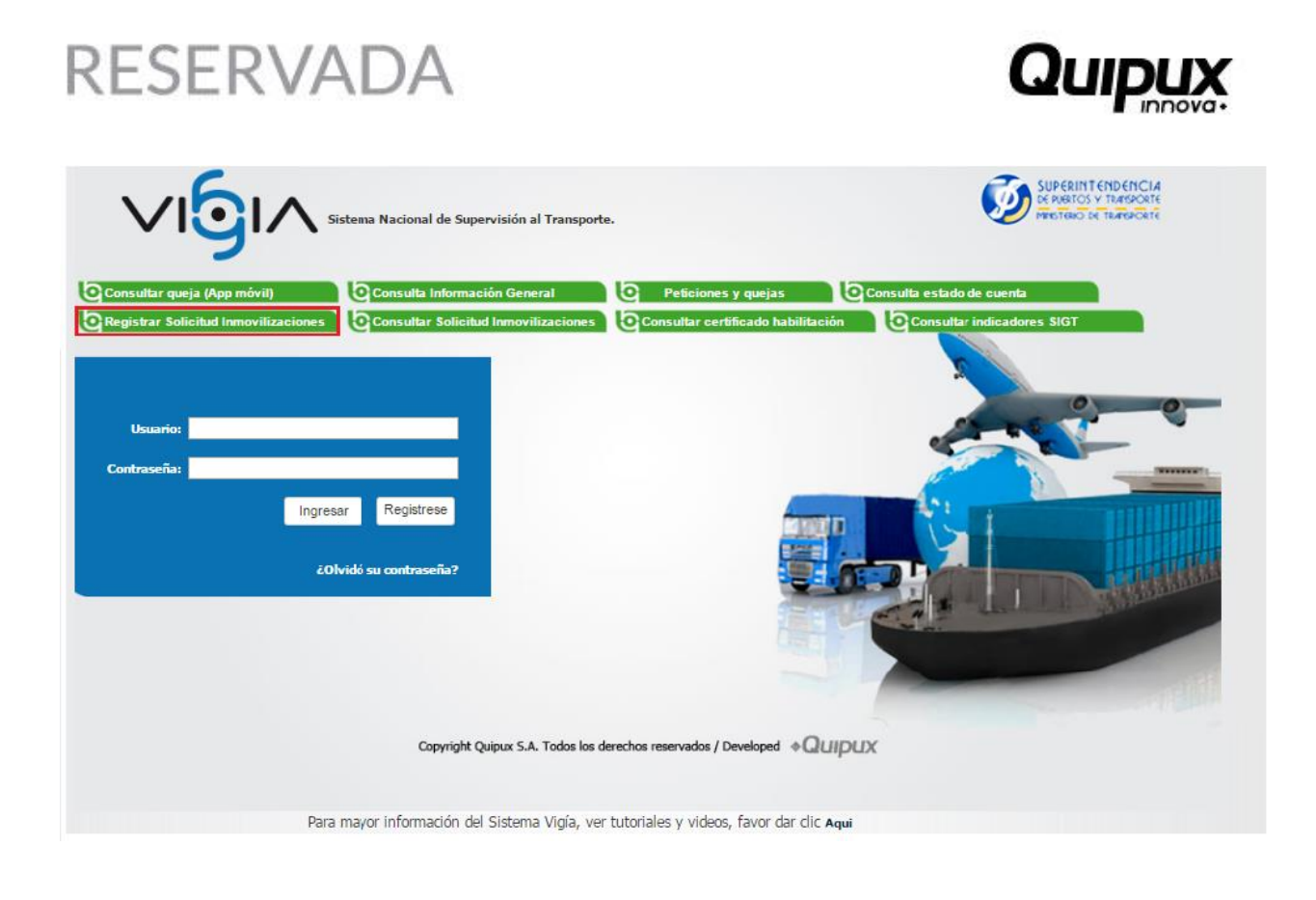

### Para los funcionarios se presenta de la siguiente manera

| Sistema Nacional de<br>Supervisión<br>al Transporte | Image: Constraint of the second second se |
|-----------------------------------------------------|----------------------------------------------------------------------------------------------------|
|                                                     | Usuario - ADMINISTRADOR USUARIO / <u>Cambiar contrase@a</u> / <u>Salir</u> C Men@ funcionario                                                                                                    |
|                                                     |                                                                                                    |
| Registrar<br>Solicitud                              | Consultar Evaluar<br>Solicitud Solicitud                                                                                                    |

Imagen 1. Menú principal "Inmovilizaciones"

El módulo de Inmovilizaciones se encuentra divido en 3 opciones, "Registrar Solicitud", "Evaluar Solicitud" y "Consultar Solicitud".

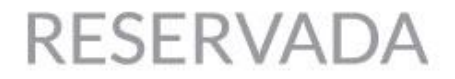

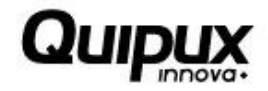

El usuario tiene acceso a las opciones "Registrar Solicitud" y "Consultar Solicitud" y el funcionario a las tres opciones "Registrar Solicitud", "Consultar Solicitud" y "Evaluar Solicitud".

Las Opciones del sistema se detallan a continuación:

### 2. Registrar solicitud

### • Objetivo.

La opción Registrar Solicitud, le permite al usuario ingresar la información y cargar los requisitos exigidos para solicitar la entrega del vehículo inmovilizado.

### • Condiciones iniciales para utilizar correctamente la opción.

1. El usuario se debe ingresar por la opción pública en la página de VIGIA para acceder al módulo Inmovilizaciones.

#### • Acceso.

Para ingresar a registrar la solicitud de entrega del vehículo, el usuario debe seleccionar la opción "Registrar Solicitud":

| VIGIA Sistema Nacional de Supervisión al Transpor                                                                                    | te. SUP CRIMIT CIND CINZ<br>DE RUBITOS Y TRANSPORTE<br>MENETRIDO DE TRANSPORTE                              |
|----------------------------------------------------------------------------------------------------|----------------------------------------------------------------------------------------------------|
| Consultar queja (App móvil)<br>Registrar Solicitud Inmovilizaciones<br>Usuario:<br>Ingresar<br>Contraseña:<br>Lolvidó su contraseña? | Peticiones y quejas Consulta estado de cuenta Consultar certificado habilitación Consultar indicadores SIGT |
| Copyright Quipux S.A. Todos los                                                                                                    | derechos reservados / Developed + Quipux                                                                    |

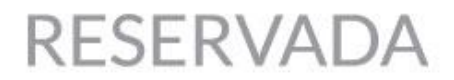

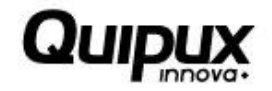

### • Comportamiento del sistema.

Al seleccionar la opción "Registrar Solicitud", el sistema presenta un formulario que debe ser diligenciado por el solicitante para registrar la información y cargar los archivos de requisitos exigidos en la solicitud de entrega del vehículo inmovilizado, mostrado en las dos siguientes imágenes que conforman una sola pantalla:

|                             | iistema Nacional de<br>Supervisión<br>al Transporte | ? 5         | <u>Regresar</u>                            | Pro en                        | <sup>trega de</sup><br>vehículo |
|-----------------------------|-----------------------------------------------------|-------------|--------------------------------------------|-------------------------------|---------------------------------|
| Registrar solicitud         |                                                     |             |                                            |                               |                                 |
| Solicitante                 |                                                     |             |                                            |                               |                                 |
| *Tipo de documento:         | CEDULA 🔻                                            | *País:      | COLOMBIA                                   |                               | T                               |
| *Departamento:              | Seleccione 🔻                                        | *Ciudad:    | Seleccione 🔻                               |                               |                                 |
| *Nro. identificación o NIT: |                                                     | *Email:     |                                            |                               |                                 |
| *Nombre:                    |                                                     | *Apellidos: |                                            |                               |                                 |
| *Teléfono:                  |                                                     | *Dirección: |                                            |                               |                                 |
| *Sexo:                      | Seleccione 🔻                                        |             | Autorizo envío de informa                  | ción (Política de datos)      | ● Si ○ No                       |
|                             |                                                     |             | Autorizo el envío de notifiv<br>Transporte | caciones por parte de la<br>o | Superintendencia de Puertos y   |

Imagen 3. Pantalla principal 1 "Registrar solicitud"

Una vez el usuario haya ingresado la información obligatoria del "Solicitante" e "Información por infracción", selecciona la opción "Consultar".

Si el IUIT no se encuentra registrado; el sistema habilita los campos de la siguiente imagen; los cuales deben ser diligenciados por el solicitante y seleccionar el botón "Seleccionar Archivo" para cargar los archivos exigidos para la entrega del vehículo inmovilizado.

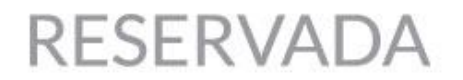

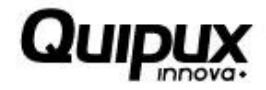

| Información por infracción:     |                |  |  |  |  |  |  |
|---------------------------------|----------------|--|--|--|--|--|--|
| *Modalidad:Seleccione v         |                |  |  |  |  |  |  |
| *IUIT:                          |                |  |  |  |  |  |  |
| *Placa:                         |                |  |  |  |  |  |  |
| *Código Infracción:Seleccione T |                |  |  |  |  |  |  |
| *Fecha:                         |                |  |  |  |  |  |  |
| Consultar                       |                |  |  |  |  |  |  |
| Tipo de Vehículo: Seleccione V  | Motor:         |  |  |  |  |  |  |
| Marca: Seleccione T             | Serie:         |  |  |  |  |  |  |
| Modelo:                         | Vincula A:     |  |  |  |  |  |  |
| Registrar solicitud             |                |  |  |  |  |  |  |
| <u>1</u>                        | lenú Principal |  |  |  |  |  |  |
|                                 |                |  |  |  |  |  |  |

Copyright Quipux S.A. Todos los derechos reservados / Developed

Si el IUIT se encuentra registrado; el sistema presenta la información señalada en el recuadro rojo mostrado en la siguiente pantalla.

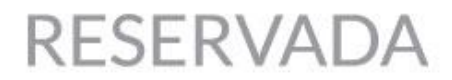

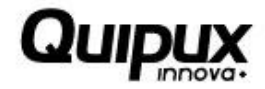

| etalle IUIT                                    |             |                                                            |                                          |          |                 |  |  |  |
|------------------------------------------------|-------------|------------------------------------------------------------|------------------------------------------|----------|-----------------|--|--|--|
| Documento de identidad: CC - 1015165452        |             |                                                            | Nro. Licencia de Conducción: 56214548586 |          |                 |  |  |  |
| Propietario del vehículo : Lucas Escobar Aceve | do          | Observaciones IUIT:<br>Estas son las observaciones de IUIT |                                          |          |                 |  |  |  |
|                                                |             | a.                                                         |                                          |          |                 |  |  |  |
| Tipo de Vehículo:                              |             | El sistema presenta l                                      | a Motor:                                 |          |                 |  |  |  |
| Marca:                                         |             | información si el IUF<br>encuentra registrado              | Tse<br>Serie:                            |          |                 |  |  |  |
| Modelo:                                        |             | sistema                                                    | Vincula A:                               |          |                 |  |  |  |
| Requisitos por infracción                      |             |                                                            |                                          |          |                 |  |  |  |
| Requisito por infracción                       | Requerido   | Adjuntar imagen                                            |                                          | Eliminar | Vista previa    |  |  |  |
| Copia de la infracción                         | Si          | Selectionar archivo Ning                                   | ×                                        | 10       |                 |  |  |  |
| Copia de los papeles del vehículo              | Si          | Seleccionar archivo Ning                                   | ×                                        | Te.      |                 |  |  |  |
|                                                |             |                                                            |                                          |          | Cargar archivos |  |  |  |
| Validaciones por infracción                    |             |                                                            |                                          |          |                 |  |  |  |
| *Validacion 1:                                 |             |                                                            |                                          |          |                 |  |  |  |
| *Validacion 2:                                 |             |                                                            |                                          |          |                 |  |  |  |
| *Validacion 3:                                 |             |                                                            |                                          |          |                 |  |  |  |
| Guardar                                        |             |                                                            |                                          |          |                 |  |  |  |
|                                                |             | Registrar sol                                              | ictud                                    |          |                 |  |  |  |
| iota: Los campos con - son requendos.          |             | Menú Princ                                                 | ipal                                     |          |                 |  |  |  |
|                                                | Copyright Q | uipux S.A. Todos los derechos res                          | ervados / Developed <b>© QUIDUX</b>      |          |                 |  |  |  |

Imagen 4. Pantalla principal 2 "Registrar solicitud"

Si el sitio de inmovilización es diferentes a "**PARQUEADERO**", "**PATIO**", "**TALLER**", entonces se debe seleccionar la opción "**OTRO**" y se habilita el campo "**Descripción otro**"

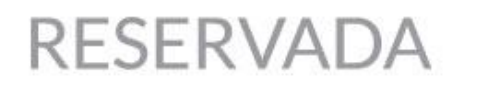

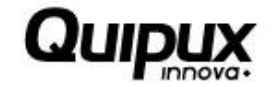

| Información por infracción:                        |                                            |
|----------------------------------------------------|--------------------------------------------|
| *Modalidad: CG - EMPRESAS DE TRANSPORTE DE CARGA 🔹 | *Departamento IUIT: BOGOTA,D.C.            |
| *IUIT: 145466633                                   | *Ciudad IUIT: BOGOTA D.C. •                |
| *Placa: MDO197                                     | Lugar de inmovilización: OTRO 🔹            |
| *Código Infracción: 590 *                          | *Descripción Otro:                         |
| *Fecha: 20/04/2016                                 | *IUIT: Seleccionar archivo COMAPRENDO2.jpg |
| Q <u>Consultar</u>                                 |                                            |
|                                                    |                                            |
| Tipo de Vehículo: Seleccione V                     | Motor:                                     |
| Marca: Seleccione 🔻                                | Serie:                                     |
| Modelo:                                            | Vincula A:                                 |
|                                                    |                                            |
|                                                    |                                            |

Una vez el solicitante haya ingresado la información del "Solicitante", "Información por Infracción", "Detalle IUIT" y "Requisitos por infracción", el solicitante selecciona y carga los requisitos exigidos por la opción "Seleccionar Archivo".

El sistema presenta las opciones "Eliminar", "Vista previa" y habilita el botón "Cargar Archivos" de acuerdo al tipo de infracción :

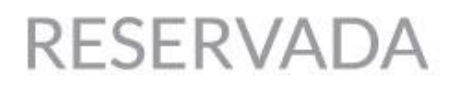

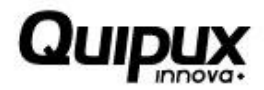

| Requisito por infracción                                                                                                    | Requerido | Adjuntar imagen                                 | Eliminar | Vista<br>previa |
|----------------------------------------------------------------------------------------------------|-----------|-------------------------------------------------|----------|-----------------|
| IUIT                                                                                                    | Si        | Seleccionar archivo Ningún archivo seleccionado | ×        | 9               |
| Inventario del vehículo                                                                                                    | Si        | Seleccionar archivo Ningún archivo seleccionado | ×        | <u>e</u>        |
| Licencia de Tránsito                                                                                                    | Si        | Seleccionar archivo Ningún archivo seleccionado | ×        | 0               |
| Seguro Obligatorio SOAT                                                                                                    | Si        | Seleccionar archivo Ningún archivo seleccionado | ×        | 0               |
| Revisión técnico mecánica (después de 1 año para vehículos nuevos)                                                                                                    | No        | Seleccionar archivo Ningún archivo seleccionado | ×        | •               |
| Cédula del propietario y/o cédula del autorizado                                                                                                    | Si        | Seleccionar archivo Ningún archivo seleccionado | ×        | 0               |
| Autorización suscrita por el propietario                                                                                                    | No        | Seleccionar archivo Ningún archivo seleccionado | ×        |                 |
| Ficha de homologación de la carrocería, expedida por el Ministerio de Transporte (vehículos<br>rígidos).                                                                                                    | No        | Seleccionar archivo Ningún archivo seleccionado | ×        | R               |
| Ficha de homologación respectiva (semirremolque o remolque).                                                                                                    | No        | Seleccionar archivo Ningún archivo seleccionado | ×        | 0               |
| certificado de conversión expedido por el organismo de tránsito en el que se encuentra<br>registrado el vehículo o la licencia de tránsito en la que se observe que se incorporó el<br>combustible usado por el vehículo. | No        | Seleccionar archivo Ningún archivo seleccionado | ×        | 12              |
| Tarjeta de operación que porta el vehículo (Actual o Corregida).                                                                                                    | No        | Seleccionar archivo Ningún archivo seleccionado | ×        | 0               |
| Certificación del representante legal de la empresa en la que manifieste cambios realizados                                                                                                    | No        | Seleccionar archivo Ningún archivo seleccionado | ×        | 0               |
| Tarjeta de operación corregida. (Si la tarjeta de operación tenía un error y es procedente la<br>corrección).                                                                                                    | Si        | Seleccionar archivo Ningún archivo seleccionado | ×        | 2               |
| Certificación del representante legal de la empresa en la que manifieste cambios realizados                                                                                                    | Si        | Seleccionar archivo Ningún archivo seleccionado | ×        | 6               |
| Extracto de contrato.                                                                                                    | Si        | Seleccionar archivo Ningún archivo seleccionado | ×        | 0               |
| Planilla de despacho.                                                                                                    | Si        | Seleccionar archivo Ningún archivo seleccionado | ×        | 0               |

Copyright Quipux S.A. Todos los derechos reservados / Developed

Cuando se da clic en la opción "**Registrar solicitud**" se presenta el siguiente mensaje de éxito y con el número de la solicitud

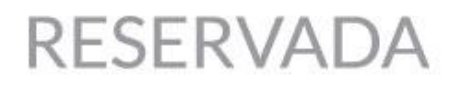

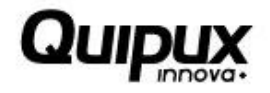

|                                                   | Sistema Nacional de<br>Supervisión<br>al Transporte | Image: Regresar     entrega de       Image: Regresar     vehículo                                                             |
|---------------------------------------------------|-----------------------------------------------------|----------------------------------------------------------------------------------------------------|
| Se ha realizado el registr<br>Registrar solicitud | o con éxito.                                        | Nro. de radicado: 2016850011811 - <u>Ver radicado.</u>                                                                        |
| Solicitante                                       |                                                     |                                                                                                    |
| * Tipo de documento                               | o: CEDULA                                           |                                                                                                    |
| *Departament                                      | o: Seleccione 🔻                                     | *Ciudad: Seleccione *                                                                                                    |
| *Nro. identificación o NI                         | Г:                                                  | *Email:                                                                                                    |
| *Nombr                                            | e:                                                  | *Apellidos:                                                                                                    |
| *Teléfon                                          | <b>D:</b>                                           | *Dirección:                                                                                                    |
| *Sex                                              | o: Seleccione 🔻                                     | Autorizo envío de información (Política de datos) 💿 Si 💿 No                                                                   |
|                                                   |                                                     | Autorizo el envío de notificaciones por parte de la Superintendencia de Puertos y Transporte $\ \ \odot$ Si $\ \ \bigcirc$ No |
|                                                   |                                                     |                                                                                                    |

Se envía un correo electrónico al solicitante

| So | licitud de Inmovilización                                                                                                    | registrada exitosamente             | Recibidos x            |
|----|----------------------------------------------------------------------------------------------------|-------------------------------------|------------------------|
| 0  | pruebassptqx@gmail.com<br>para mí  ়                                                                                                    |                                     | 18:24 (hace 2 minutos) |
|    | Señor usuario, su solicitud se re                                                                                                    | egistro exitosamente bajo el radica | do '2016850011811'     |
|    | Approximate de la neuron y homesen         Approximate de la neuron y homesen         Approximate de |                                     |                        |

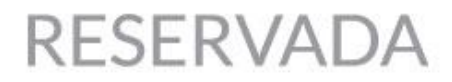

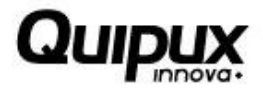

#### Opciones presentadas:

El sistema presenta las siguientes opciones:

| Opción                                                                  | Descripción                                                                                               |  |
|-------------------------------------------------------------------------|----------------------------------------------------------------------------------------------------|--|
| Autorizo envío de información (Política de datos)                       | Esta opción solicita al usuario autorización de envío de información de inmovilizaciones de las políticas |  |
|                                                                         | de datos al correo electrónico.                                                                           |  |
| Autorizo el envío de notificaciones<br>por parte de la Superintendencia | Esta opción solicita al usuario autorización de envío                                                     |  |
| de Puertos y Transporte                                                 | de Puertos y Transporte al correo electrónico.                                                            |  |
| Consultar                                                               | Esta opción le permite al usuario consultar si el IUIT                                                    |  |
|                                                                         | se encuentra registrado en el sistema                                                                     |  |
| Seleccionar Archivo                                                     | Esta opción le permite al usuario cargar el IUIT y los                                                    |  |
|                                                                         | requisitos por infracción requeridos en la solicitud.                                                     |  |
|                                                                         | Esta opción le permite al usuario eliminar el                                                             |  |
| Eliminar                                                                | requisito cargado en el sistema antes de seleccionar                                                      |  |
|                                                                         | el botón "Registrar la solicitud".                                                                        |  |
| Vista previa                                                            | Esta opción le permite al usuario visualizar el                                                           |  |
|                                                                         | requisito por infracción aportado en la solicitud.                                                        |  |
| Cargar Archivo                                                          | Esta opción le permite al usuario cargar los                                                              |  |
|                                                                         | requisitos a la solicitud                                                                                 |  |
| Registrar Solicitud                                                     | Esta opción le permite al usuario registrar la solicitud                                                  |  |
|                                                                         | de entrega.                                                                                               |  |
| Menú principal                                                          | Esta opción le permite al usuario regresar a la                                                           |  |
|                                                                         | pantalla de inicio.                                                                                       |  |

Tabla 1.Opciones presentadas "Registrar Solicitud"

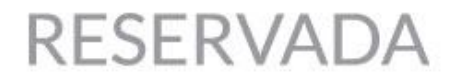

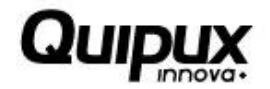

### 3. Evaluar solicitud

### • Objetivo.

La opción "Evaluar Solicitud" le permite al funcionario aprobar, devolver o trasladar las solicitudes de entrega realizadas por los usuarios.

### • Condiciones iniciales para utilizar correctamente la opción.

1. El funcionario debe estar logueado en el sistema y contar con los permisos para realizar las acciones contenidas el módulo.

#### • Acceso.

Para aprobar, devolver o trasladar la solicitud de entrega del vehículo, el funcionario debe seleccionar la opción "Evaluar Solicitud":

| Sistema Nacional de<br>Supervisión<br>al Transporte | <ul> <li>Regresar</li> <li>Regresar</li> </ul>                                         |
|-----------------------------------------------------|----------------------------------------------------------------------------------------|
|                                                     | Usuario - ADMINISTRADOR USUARIO / <u>Cambiar contrase@a / Salir</u> C Men@ funcionario |
|                                                     |                                                                                        |
| Registrar<br>Solicitud                              | Consultar Evaluar<br>Solicitud Solicitud                                               |

Imagen 5. Pantalla de ingreso "Evaluar Solicitud"

### • Comportamiento del sistema.

Al seleccionar la opción "Evaluar Solicitud", el sistema presenta la información mostrada en la siguiente pantalla:

| Evaluar solicitud | Supervisión<br>al Transporte | e Regresar Vehiculo  |
|-------------------|------------------------------|----------------------|
| Nro. Solicitud    | Fecha solicitud              | Estado               |
| <u>SOL33</u>      | 05/10/2015                   | PENDIENTE APROBACION |

Imagen 6. Pantalla principal "Evaluar Solicitud"

El sistema presenta las solicitudes "Devueltas" y "Pendiente de aprobación" que el funcionario tenga asignadas. La asignación se realizara en orden de llegada y no se le asignara una nueva solicitud al funcionario, hasta que no se le dé tramite a la solicitud asignada.

El sistema le presenta al funcionario el botón "Asignar nueva solicitud" cuando este no tenga solicitudes asignadas en la bandeja de entrada, el sistema realiza la búsqueda y le asigna al funcionario la solicitud más antigua.

El sistema presenta en la bandeja de entrada las solicitudes "Pendiente de aprobación" asignadas al funcionario, "Nro. Solicitud", "Fecha solicitud" y "Estado".

### Opciones presentadas

El sistema presenta las siguientes opciones:

| Opción         | Descripción                                    |  |  |  |
|----------------|------------------------------------------------|--|--|--|
|                | Esta opción le permite al funcionario buscar   |  |  |  |
| Consultar      | las solicitudes "Pendiente de aprobación" en   |  |  |  |
|                | el rango de fecha deseado.                     |  |  |  |
| Asignar nueva  | Esta opción le permite al funcionario          |  |  |  |
| solicitud      | solicitarle al sistema la asignación de una    |  |  |  |
|                | solicitud en estado "Pendiente de aprobación"  |  |  |  |
| Menú principal | Esta opción le permite al funcionario regresar |  |  |  |
| • •            | a la pantalla de inicio.                       |  |  |  |
|                |                                                |  |  |  |

Tabla 2. Opciones presentadas "Evaluar Solicitud"

Una vez el funcionario realice las acciones necesarias presentadas por el sistema, este puede acceder al detalle de la solicitud de entrega registrada por el usuario, presionando el número de la información, mostrada en tres imágenes correspondientes a la misma pantalla:

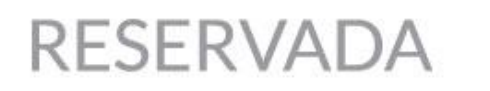

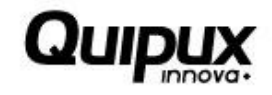

| Registros en cola 1         Evaluar solicitud         Evaluar solicitud: SOL33         Fecha de solicitud: 05/10/2015         Estado de la solicitud: PENDIENTE APROBACION         Solicitante         Tipo de documento: CEDULA |       |
|----------------------------------------------------------------------------------------------------|-------|
| Evaluar solicitud Evaluación de la solicitud: SOL33 Fecha de solicitud: 05/10/2015 Estado de la solicitud: PENDIENTE APROBACION Solicitante Tipo de documento: CEDULA  País: COLOMBIA                                            |       |
| Evaluación de la solicitud: SOL33         Fecha de solicitud: 05/10/2015         Estado de la solicitud: PENDIENTE APROBACION         Solicitante         Tipo de documento:       CEDULA           País:       COLOMBIA         |       |
| Fecha de solicitud: 05/10/2015     Estado de la solicitud: PENDIENTE APROBACION       Solicitante     Tipo de documento: CEDULA                                                                                                  |       |
| Solicitante Tipo de documento: CEDULA  País: COLOMBIA                                                                                                    |       |
| Tipo de documento: CEDULA V País: COLOMBIA V                                                                                                    |       |
|                                                                                                    |       |
| Departamento: [ANTIOQUIA V Ciudad: [MEDELLIN V]                                                                                                    |       |
| Nro. identificación: 999999 Email: alvaro.granada@quipux.co                                                                                                    |       |
| Nombre: Alvaro Apellidos: Granada                                                                                                    |       |
| Telefono: 316548 Dirección: calle 1 a 5 4                                                                                                    |       |
| Sexo: Masculino V Autorizo envío de información (Política de datos) ® Si O No                                                                                                    |       |
| Autorizo el envío de notificaciones por parte de la Superintendencia de Po<br>y Transporte                                                                                                    | ertos |

Imagen 7. Información presentada 1"Evaluar Solicitud"

El sistema presenta la información del formulario "Registrar Solicitud" diligenciado por el usuario.

El sistema lleva el control del número de reiteraciones del vehículo inmovilizado. Si este número supera el numero estipulado por la norma, el caso se envía a "Proceso de Investigación".

| Modalidad:               | CG - EMPRESAS DE TRANSPORTE DE CARGA                                                               | Departame                                                                | ento IUIT: ATLANTICO V    |
|--------------------------|----------------------------------------------------------------------------------------------------|--------------------------------------------------------------------------|---------------------------|
| IUIT:                    | 13456                                                                                              | Ciu                                                                      | dad IUIT: BARRANQUILLA 🔻  |
| Placa:                   | STP987                                                                                             | Lugar de inmo                                                            | vilización: PARQUEADERO V |
| Código Infracción:       | 590 ¥                                                                                              | Obser                                                                    | rvaciones:                |
| *Fecha:                  | 2015-10-02                                                                                         |                                                                          | IUIT: Ver IUIT            |
|                          |                                                                                                    |                                                                          |                           |
| *Tipo de Vel             | aículo: BUS ABIERTO 🔻                                                                              | * Motor:                                                                 |                           |
| *Tipo de Vel             | niculo: BUS ABIERTO ▼ Marca: Seleccione ▼                                                          | *Motor:<br>*Serie:                                                       |                           |
| *Tipo de Vel<br>*I<br>*M | Marca: Seleccione ▼  odelo:                                                                        | *Motor:<br>*Serie:<br>*Vincula A:                                        |                           |
| *Tipo de Vel<br>*I<br>*M | Ancalo: BUS ABIERTO   Marca: Seleccione   Código de infracción: 13456                              | *Norma:                                                                  | Seleccione T              |
| •Tipo de Vel<br>•I       | Aiculo: BUS ABIERTO   Marca: Seleccione   odelo:  Código de infracción: 13456  Nombre del policía: | *Motor:<br>*Serie:<br>*Vincula A:<br>*Norma:<br>*Identificación policía: | -Seleccione V             |

Imagen 7. Información presentada 2"Aprobar Solicitud"

Quipux S.A.S. | Manual de usuario sistema "Módulo Inmovilizaciones" V1.2

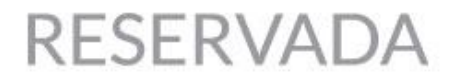

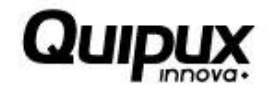

El sistema habilita los campos del "Detalle IUIT" los cuales son obligatorios y deben ser ingresados por el funcionario con base a los requisitos cargados por el solicitante.

Es de anotar que si el IUIT se encontraba registrado antes de que el usuario ingresara el "Registro Solicitud", el sistema presenta la información en el "Detalle del IUIT".

| Tarjeta de propiedad                                           |                  |                |
|----------------------------------------------------------------|------------------|----------------|
| *Nombre:                                                       | *Identificación: |                |
| *Dirección:                                                    | *Teléfono:       |                |
|                                                                |                  |                |
|                                                                |                  |                |
| Requisitos por infracción                                      |                  |                |
| Requisito por infracción                                       | Requerido        | Vista previa   |
| Requisito 1                                                    | Si               |                |
| Requisito 2                                                    | Si               | •              |
| IUIT                                                           | Si               |                |
|                                                                |                  |                |
|                                                                |                  |                |
| observaciones:                                                 |                  |                |
| ngrese ios motivos por ios cuales fue recnazada la<br>olicitud |                  |                |
| Aprobar Devolver Trasladar                                     |                  |                |
|                                                                | Menú Principal   | Activar Window |

Imagen 8. Información presentada 3 "Evaluar Solicitud"

El sistema presenta los requisitos por infracción aportados por el solicitante, que el funcionario puede visualizar y valida si cumple con lo solicitado y se encuentran legible y la opción "Rechazar" y "Aprobar".

### Opciones presentadas

El sistema presenta las siguientes opciones:

| Opción           | Descripción                                      |  |  |  |
|------------------|--------------------------------------------------|--|--|--|
| Ver IUIT         | Esta opción le permite al funcionario visualizar |  |  |  |
|                  | el IUIT cargado por el usuario.                  |  |  |  |
| Ver el requisito | Esta opción le permite al funcionario visualizar |  |  |  |
| por infracción   | el requisito aportado por el usuario para        |  |  |  |
|                  | determinar si esta correcto y legible.           |  |  |  |
|                  | Esta opción le permite al funcionario aprobar    |  |  |  |
| Aprobar          | el requisito aportado por el funcionario         |  |  |  |
|                  | cuando este cumpla con las especificaciones      |  |  |  |
|                  | solicitadas.                                     |  |  |  |

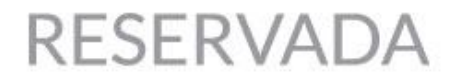

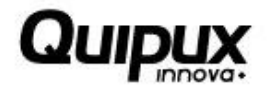

| Asignar nueva<br>solicitud | Esta opción le permite al funcionario<br>solicitarle al sistema la asignación de una<br>solicitud en estado "Pendiente de aprobación" |  |
|----------------------------|----------------------------------------------------------------------------------------------------|--|
| Menú principal             | Esta opción le permite al funcionario regresar<br>a la pantalla de inicio.                                                            |  |

Tabla 3. Opciones presentadas "Aprobar Solicitud"

Una vez el funcionario revisa la información y requisitos cargados por el usuario, debe toma la decisión de "Aprobar", "Devolver "o "Trasladar" la solicitud de entrega del vehículo, las cuales detallamos a continuación:

#### a. "Aprobar" solicitud de entrega de vehículo:

El funcionario selecciona la opción "Aprobar" una vez haya validado que la solicitud cumple con la información y requisitos exigidos para la entrega del vehículo inmovilizado, generando el acta de entrega del vehículo la cual es enviada automáticamente por el sistema al correo electrónico registrado por el usuario con la opción de imprimir 2 copias, una para entregar en el lugar donde se encuentra inmovilizado el vehículo y la otra para el solicitante.

### b. "Devolver" solicitud de entrega de vehículo:

El funcionario selecciona la opción "Devolver" una vez haya validado que la solicitud no cumple con la información y requisitos exigidos para la entrega del vehículo inmovilizado, registra el motivo de la devolución en el campo "Observaciones", rechaza el requisito que no cumple con lo exigido en la opción "Rechazar" y automáticamente el sistema notifica al solicitante al correo electrónico registrado en el formulario de "Registro Solicitud".

El solicitante debe ingresar a la opción "Consultar Solicitud" en donde debe cargar el o los requisitos por infracción exigidos en la "Devolución".

#### c. "Trasladar" solicitud de entrega de vehículo:

El funcionario selecciona la opción "Trasladar", una vez haya validado que la solicitud no cumple con los requisitos exigidos por infracción y/o estos no pueden ser aportados.

Una vez el funcionario selecciona la opción "Trasladar", el sistema automáticamente traslada la solicitud de entrega de vehículo al "Delegado".

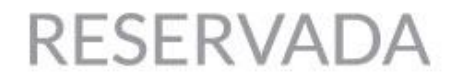

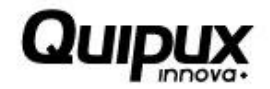

### **4 Consultar solicitud**

### • Objetivo.

La opción "Consultar Solicitud" le permite al usuario conocer el estado en que se encuentra su solicitud de entrega de vehículo.

### • Condiciones iniciales para utilizar correctamente la opción.

1. El usuario ingresa por la opción pública para acceder al módulo Inmovilizaciones.

### • Acceso.

Para conocer el estado de la solicitud de entrega del vehículo, el usuario debe seleccionar la opción "Consultar Solicitud":

| Sistema Nacional de<br>Supervisión<br>al Transporte | ? S Regresar                                   | entrega de<br>vehículo                   |
|-----------------------------------------------------|------------------------------------------------|------------------------------------------|
|                                                     | Usuario - ADMINISTRADOR USUARIO / <u>Cambi</u> | ar contrase∳a / Salir ဩ Men∳ funcionario |
| Registrar                                           | Consultar<br>Solicitud                         |                                          |

Imagen 9. Ingreso a la opción "Consultar solicitud"

### • Comportamiento del sistema.

Al seleccionar la opción consultar solicitud, se presenta la pantalla que permite consultar el estado de la solicitud de entrega de vehículo.

| ESERVADA                                                                                                    |                                                          |                             | Qu                       |                  | inn                              |
|----------------------------------------------------------------------------------------------------|----------------------------------------------------------|-----------------------------|--------------------------|------------------|----------------------------------|
|                                                                                                    | Sistema Nacional de Su<br>al Transporte                  | pervisión                   | <b>Q</b> <u>Regresar</u> | er               | <sup>ntrega de</sup><br>vehículo |
| - Este dialogo se muestra cuando se le qui<br>* Este es un mensaje el cual muestra un er<br>Este es un mensaje de ayuda para los usua<br>- Consultar solicitud entrega | era dar aviso al usuario que<br>rror especifico<br>arios | ya una operación tuvo éxito |                          |                  |                                  |
| *Criterio de búsqueda: Nro. Solici                                                                                                    | tud V Desde:                                             | dd/mm/aaaa                  | Hasta: dd/mm/aaaa        | *Nro. Solicitud: |                                  |

Imagen 10. Pantalla principal "Consultar Solicitud"

Una vez el usuario ingresa a la opción "Consultar Solicitud", el sistema presenta los criterios de búsqueda "Nro. Solicitud", "Nro. Identificación" y "Placa" y la opción "Buscar"

Una vez el usuario selecciona la opción "Buscar" el sistema presenta en la bandeja de entrada, las solicitudes de entrega de vehículo.

|                                                                                                    | Sistema Nacional de Supervisión<br>al Transporte                                               | 0         | o <u>Regresar</u> | entrega de<br>vehículo |  |  |
|----------------------------------------------------------------------------------------------------|------------------------------------------------------------------------------------------------|-----------|-------------------|------------------------|--|--|
| - Este dialogo se muestra cuando se le quiera dar aviso al usuario que ya una operación tuvo éxito<br>* Este es un mensaje el cual muestra un error específico<br>Este es un mensaje de ayuda para los usuarios |                                                                                                |           |                   |                        |  |  |
| — Consultar solicitud entrega —                                                                                                    | - Consultar solicitud entrega                                                                  |           |                   |                        |  |  |
| *Criterio de búsqueda: Nro. S                                                                                                    | *Criterio de búsqueda: Nro. Solicitud 🔻 Desde: dd/mm/aaaa 🔛 Hasta: dd/mm/aaaa *Nro. Solicitud: |           |                   |                        |  |  |
| *Tipo identificación: Cédula de                                                                                                    | *Tipo identificación: Cédula de ciudadnía V *Nro. Identificación: *Placa:                      |           |                   |                        |  |  |
| Desea incluir el histórico de inmovilizaciones                                                                                                    |                                                                                                |           |                   |                        |  |  |
| Resultados de busqueda                                                                                                    |                                                                                                |           |                   |                        |  |  |
| Nro. Solicitud                                                                                                    | Fecha solicitud                                                                                | Nro. IUIT |                   | Estado                 |  |  |
| SOL0001                                                                                                    | 01/03/2015                                                                                     | 1360      | Devuelta          |                        |  |  |
| <u>SOL0002</u>                                                                                                    | 01/04/2015                                                                                     | 1361      | Aprobada          | Imprimir Autorización  |  |  |
| <u>SOL0003</u>                                                                                                    | 01/05/2015                                                                                     | 1362      | Devuelta          |                        |  |  |
| Menú Principal                                                                                                    |                                                                                                |           |                   |                        |  |  |
|                                                                                                    |                                                                                                |           |                   |                        |  |  |

Imagen 11. Pantalla principal "Consultar Solicitud"

El sistema muestra los "Resultados de búsqueda", presenta el "Nro. Solicitud", "Fecha solicitud", "Nro.IUIT" y "Estado" de la solicitud.

Una vez el sistema presenta la información el usuario puede seleccionar la opción "Imprimir Autorización" si su solicitud se encuentra en estado "Aprobada".

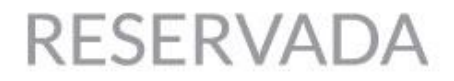

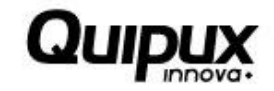

Si la autorización se encuentra en estado "Devuelta", el usuario puede visualizar el detalle y motivos de la devolución, presionando el número de la solicitud mostrado la siguiente pantalla:

| 1                             |                                                                                                    | Sistema Nacional de Super<br>al Transporte                   | rvisión                  | Regresar                                   | entrega de<br>vehículo |
|-------------------------------|----------------------------------------------------------------------------------------------------|--------------------------------------------------------------|--------------------------|--------------------------------------------|------------------------|
| - Este (<br>* Este<br>Este es | dialogo se muestra cuando se le qui<br>es un mensaje el cual muestra un o<br>s un mensaje de ayuda para los usu | iera dar aviso al usuario que y<br>arror específico<br>arios | a una operación tuvo éxi | to                                         |                        |
| - Soli                        | icitud aprobada                                                                                                 |                                                              |                          |                                            |                        |
| Info                          | ormacion por infracción:                                                                                        |                                                              |                          |                                            |                        |
|                               | Modalidad:                                                                                                    | Carga 🔻                                                      |                          | Departamento:                              | Antioquia 🔻            |
|                               | IUIT:                                                                                                    | 1360                                                         |                          | Ciudad:                                    | Medellín               |
|                               | Placa:                                                                                                    | QPX001                                                       |                          | Lugar de inmovilización:                   | Parqueadero 🔻          |
|                               | Código Infracción:                                                                                              | Codigo 2 🔻                                                   |                          |                                            |                        |
| Rec                           | quisitos por infracción ————                                                                                    |                                                              |                          |                                            |                        |
|                               | Requisito por                                                                                                   | infracción                                                   | Requerido                | Adjun                                      | tar imagen             |
|                               | Copia de la infracción                                                                                          |                                                              | Si                       | Seleccionar archivo Ningún archivo selecci | ionado                 |
|                               | Copia de los papeles del vehículo                                                                               | 2                                                            | Si                       | Seleccionar archivo Ningún archivo selecci | ionado                 |
| Observer No h                 | vaciones:<br>nay observacione                                                                                   |                                                              |                          |                                            |                        |
|                               |                                                                                                    |                                                              |                          |                                            |                        |
|                               |                                                                                                    |                                                              | Men                      | ú Principal                                |                        |

Imagen 12. Solicitud Devuelta "Consultar Solicitud"

Una vez el usuario ingresa al detalle del radicado, el sistema presenta la "Información por Infracción" y los "Requisitos por infracción" que debe cargar el usuario para subsanar la devolución.

El sistema presenta la opción "Seleccionar archivo" que le permite al usuario cargar el archivo solicitado para la solicitud de entrega del vehículo.

Una vez el usuario selecciona el archivo, el sistema almacena la información y queda en estado "Pendiente aprobación" la cual será revisada y "Aprobada", "Devuelta" o "Trasladada" por el funcionario.

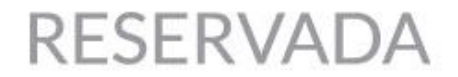

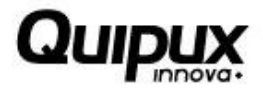

### Opciones presentadas

El sistema presenta las siguientes opciones:

| Opción                 | Descripción                                                                                                    |  |
|------------------------|----------------------------------------------------------------------------------------------------|--|
| Seleccionar<br>archivo | Esta opción le permite al usuario cargar el archivo solicitado para continuar con el proceso de solicitud de entrega. |  |
| Menú Principal         | Esta opción le permite al usuario regresar a la pantalla de inicio.                                                   |  |

Tabla 4. Opciones presentadas "Consultar solicitud"